# Payment should be made after submitting the online application form, using the system generated form number

## **Click on the last option Online Application Fees**

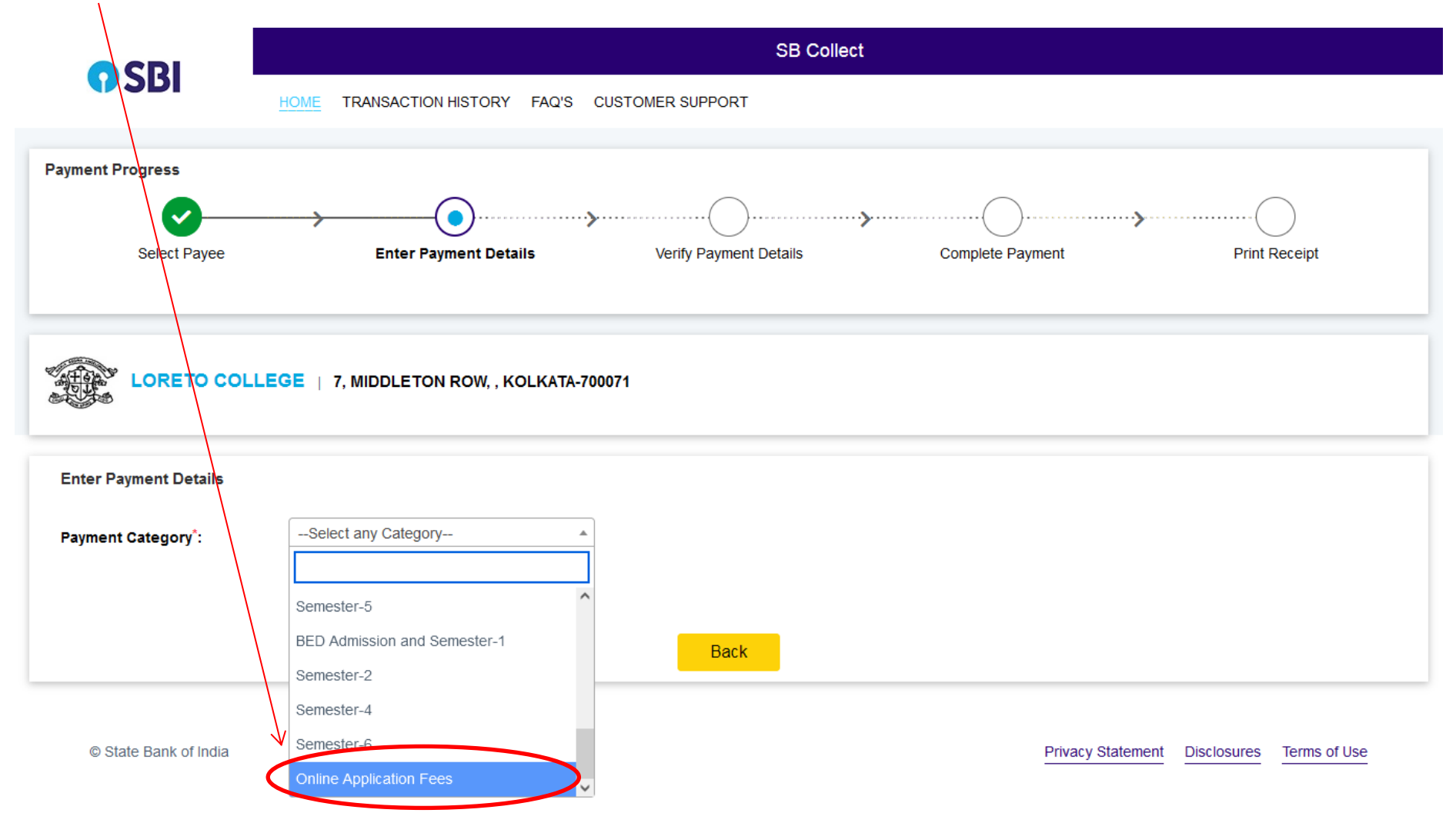

## Enter your details (enter actual system generated form no here 1224 is given as an example only)

| LORETO COLLEGE   7, MIDDLETON ROW, , KOLKATA-700071 |                                      |  |  |  |  |  |  |
|-----------------------------------------------------|--------------------------------------|--|--|--|--|--|--|
| Enter Payment Details                               |                                      |  |  |  |  |  |  |
| Payment Category <sup>*</sup> :                     | Online Application Fees              |  |  |  |  |  |  |
| Form Number *                                       | 1224 (Enter your actual form number) |  |  |  |  |  |  |
| Name *                                              | Ramesh Jaiswal                       |  |  |  |  |  |  |
| Date of Birth *                                     | 30/11/2005                           |  |  |  |  |  |  |
| Father / Mother Name *                              | Ranjit Jaiswal                       |  |  |  |  |  |  |
| Mobile *                                            | 9123568795                           |  |  |  |  |  |  |
| Application Fees *                                  | 300<br>Fixed:Rs.300                  |  |  |  |  |  |  |
| Remarks :                                           | Application Fee                      |  |  |  |  |  |  |
| Please enter your correct                           | t Form Number                        |  |  |  |  |  |  |

Enter Your Details

# Enter the remaining details and security code and click next

| Enter Your Details                      |                                                                                                    |                                                 |                                                                    |                                              |
|-----------------------------------------|----------------------------------------------------------------------------------------------------|-------------------------------------------------|--------------------------------------------------------------------|----------------------------------------------|
| 🕥 Individual 🔿 Organisa                 | tion / Corporate                                                                                                   |                                                 |                                                                    |                                              |
| Name * :                                | Pamech jaiswal                                                                                                    | Date of Birth * -                               | 30/11/2005                                                         | <b>#</b>                                     |
| Name .                                  |                                                                                                    | Date of Birth .                                 |                                                                    |                                              |
| Mobile No * :                           | 9123568795                                                                                                    | Email ID :                                      |                                                                    |                                              |
|                                         | On successful completion of payment, you will receive<br>the transaction reference number on this mobile<br>number |                                                 | On successful completion of pay<br>the transaction reference numbe | ment, you will receive<br>r on this email ID |
|                                         |                                                                                                    |                                                 |                                                                    |                                              |
|                                         | I have read                                                                                                    | and agreed to the <u>Terms &amp; Conditions</u> |                                                                    |                                              |
|                                         | ·                                                                                                    |                                                 |                                                                    |                                              |
| Enter the text as shown in the image *: | 55wpg<br>Select one of the Captcha options *                                                                       | 55wp6                                           |                                                                    |                                              |
|                                         | Image Captcha                                                                                                    |                                                 |                                                                    |                                              |
|                                         | O Audio Captcha                                                                                                    |                                                 |                                                                    |                                              |
|                                         |                                                                                                    |                                                 |                                                                    |                                              |
|                                         | Baci                                                                                                    | Reset Next                                      | )                                                                  |                                              |
|                                         |                                                                                                    |                                                 |                                                                    |                                              |
| © State Bank of India                   |                                                                                                    |                                                 | Privacy Statement                                                  | Disclosures Terms of Use                     |

## Confirm and click on next

| Verify Payment Details |                         |                          |                   |             |              |
|------------------------|-------------------------|--------------------------|-------------------|-------------|--------------|
|                        | EGE                     |                          |                   |             |              |
| Payment Details        |                         |                          |                   |             |              |
| Payment Category :     | Online Application Fees | Total Amount :INR 300.00 |                   |             |              |
| Form Number:           | 1224                    |                          |                   |             |              |
| Name:                  | Ramesh Jaiswal          |                          |                   |             |              |
| Date of Birth:         | 30/11/2000              |                          |                   |             |              |
| Father / Mother Name:  | Ranjit Jaiswal          |                          |                   |             |              |
| Mobile:                | 9123548795              |                          |                   |             |              |
| Application Fees:      | 300                     |                          |                   |             |              |
| Remarks :              |                         |                          |                   |             |              |
|                        |                         | Back Next                |                   |             |              |
| © State Bank of India  |                         |                          | Privacy Statement | Disclosures | Terms of Use |

Select the mode of payment. For payment through Net banking / Debit /Credit Card /NEFT/UPI, choose your suitable option. For payment by cash in any State Bank of India branch, click 'SBI BRANCH' Payment Progress ·····› Select Payee Enter Payment Details Verify Payment Details Complete Payment Print Receipt Net Banking OSBI 盦 State Bank of India Other Banks Internet Banking Bank Charges: 11.8 Bank Charges: 17.7 Click Here Click Here Card Payments This payment mode is not available between 23:30 hours IST and 00:30 hours IST E Credit ED Credi Rupay Debit Card Credit Cards V Bank Charges: 0.0 Bank Charges: 12.98 Click Here Click Here Other Payment Modes UPI is not available ĨĬĪ between 22:30 hours IST and 23:30 hours IST Branch NEFT/RTGS Bank Charges: 59.0 Bank Charges: 15.0 니귀/ Click Here Click Here UPI Bank Charges: 0.0 Click Here  $\sim$  If you want to pay by cash then select State Bank of India branch, click 'SBI BRANCH' (red circle)

|                                                       |                                                  | <b>⊘</b>                                                              | → →                    |                  | ,             |
|-------------------------------------------------------|--------------------------------------------------|-----------------------------------------------------------------------|------------------------|------------------|---------------|
| Select Payer                                          | 2                                                | Enter Payment Details                                                 | Verify Payment Details | Complete Payment | Print Receipt |
| Banking                                               |                                                  |                                                                       |                        |                  |               |
| ate Bank of India<br>Bank Charges: 11.8<br>Click Here | Click Here                                       |                                                                       |                        |                  |               |
| 'ayments<br>nyment mode is not available              | between 23:30 hours IST and 00:3                 | 10 hours IST                                                          |                        |                  |               |
| upay Debit Card<br>Bank Charges: 0.0<br>Click Here    | Credit Cards<br>Bank Charges 12.98<br>Click Here |                                                                       |                        |                  |               |
|                                                       |                                                  |                                                                       |                        |                  |               |
| Payment Modes                                         | NEFT/RTGS<br>Bank Charges: 15.0                  | UPI is not available<br>etween 22:30 hours IST<br>and 23:30 hours IST |                        |                  |               |

This page is displayed when you want to pay through '**State Bank BRANCH**'. Click the link' Click here to save....'to generate the Pre Acknowledgement Payment Form which, along with the cash shown in the aforesaid Payment Form, will be accepted in any branch of State Bank of India. A sample of the Pre Acknowledgement Payment Form is shown in the next page. **Click on the Download icon shown in red to download the challan** 

|                      |                              | 「<br>しRETO COLLEGE                                   |                         |
|----------------------|------------------------------|------------------------------------------------------|-------------------------|
|                      |                              | $\bigcirc$                                           |                         |
|                      | Ра                           | yment details captured successfully.                 |                         |
|                      | Please print & submit the Pr | e Acknowledgement Payment form to the Branch for pay | ment.                   |
| Reference No :       | DUK9676445                   | Date of Payment :                                    |                         |
| Amount :             | INR 300                      | Convenience Charges :                                |                         |
| Transaction Charge : | INR 59.00                    | Remarks :                                            |                         |
| Total Payable :      | INR 359.00                   |                                                      |                         |
| Form Number :        | 1224                         | Name :                                               | Ramesh Jaiswal          |
| Date of Birth :      | 30/11/2000                   | Father / Mother Name :                               | Ranjit Jaiswal          |
| Mobile :             | 9123548795                   | Application Fees :                                   | 300                     |
| Payee :              | LORETO COLLEGE               | Payment Category:                                    | Online Application Fees |
| Department :         | Educational                  | Email ID:                                            |                         |
| Mobile No:           | 9123587954                   | $\frown$                                             |                         |
|                      |                              | Download                                             |                         |

## Pay by cash at any SBI branch using this challan

| ∧   ∨ 1 of 1 |                                                                                          |                                                                                                    | -                        | + A       | Automatic Zoom 🛛 🗸 🗸  |                      |                      |                                       |                       |          | 1 | I | 2 | >>       |
|--------------|------------------------------------------------------------------------------------------|----------------------------------------------------------------------------------------------------|--------------------------|-----------|-----------------------|----------------------|----------------------|---------------------------------------|-----------------------|----------|---|---|---|----------|
|              |                                                                                          |                                                                                                    |                          |           |                       |                      |                      |                                       |                       |          |   |   |   | ^        |
|              |                                                                                          |                                                                                                    |                          |           |                       |                      |                      |                                       |                       |          |   |   |   |          |
|              |                                                                                          |                                                                                                    | Depos                    | itor Copy |                       |                      |                      |                                       | Branch Co             | opy      |   |   |   |          |
|              | Pre Acknowledgement Payment(PAP)                                                         | Form for Payment through any SBI Branch                                                               |                          |           | Pre Acknowledgemer    | nt Payment(PAP) Fo   | orm for Payment thro | ough any SBI Branch                   |                       |          |   |   |   |          |
|              |                                                                                          |                                                                                                    | Date: 2                  | 3-05-2023 | Branch Teller: Use SC | R 008765 Deposit >   | > Fee Collection > S | tate Bank Collect                     | Date: 23-05-1         | 2023     |   |   |   |          |
|              |                                                                                          | Beneficiary/Remittance Details                                                                        |                          |           |                       |                      | Banaficiary/Rami     | ttanca Datails                        |                       |          |   |   |   |          |
|              | State Bank Collect Reference No.                                                         | DUK9676445                                                                                            |                          |           | State Bank Collect Re | eference No          | DUK9676445           | S S S S S S S S S S S S S S S S S S S |                       | - 1      |   |   |   |          |
|              | Beneficiary:                                                                             | LORETO COLLEGE                                                                                        |                          |           | Beneficiary:          |                      | LORETO CO            | OLLEGE                                |                       |          |   |   |   |          |
|              | Category:                                                                                | Online Application Fees                                                                               |                          |           | Category:             |                      | Online Appli         | cation Fees                           |                       |          |   |   |   |          |
|              | Remitter                                                                                 | Ramesh Jaiswal                                                                                        |                          |           | Last Date of Payment  | E .                  | 31-12-2023 2         | 3:45                                  |                       |          |   |   |   |          |
|              |                                                                                          |                                                                                                    | Rs                       |           | Remitter              |                      | Ramesh Jaist         | wal                                   |                       |          |   |   |   |          |
|              | Collection Amount                                                                        |                                                                                                    |                          | 300.00    |                       |                      |                      |                                       | Rs                    |          |   |   |   |          |
|              | Comission                                                                                |                                                                                                    |                          | 59.00     | Collection Amount     |                      |                      |                                       | 300                   | 0.00     |   |   |   |          |
|              | Total (Rupees Three Hundred Fifty Nine                                                   | e Only)                                                                                               |                          | 359.00    | Total (Rupees Three F | Jundred Fifty Nine ( | Only)                |                                       | 35                    | 9.00     |   |   |   |          |
|              | Details of Cash / Cheques                                                                |                                                                                                    | Rs                       | P         | Mode of Payment (Ch   | oose Either Cash / ( | Cheque)              |                                       |                       |          |   |   |   |          |
|              |                                                                                          |                                                                                                    |                          |           | Cash T PAN:           |                      |                      |                                       |                       |          |   |   |   |          |
|              |                                                                                          |                                                                                                    |                          |           | Please quote your PAN | v for Cash remittanc | ce >= Rs. 50.000     |                                       |                       |          |   |   |   |          |
|              | Total Rs                                                                                 |                                                                                                    |                          |           |                       |                      |                      |                                       |                       | <b>-</b> |   |   |   |          |
|              | Instructions for Depositor: This is not an<br>Collect' and click on the hyperlink at the | e-receipt. After payment , please visit <u>www.c</u><br>bottom of the page to generate the e-receipt. | onlinesbi sbi >'State Ba | ank       | 0                     | ash Notes            | *2000                |                                       | Rs P                  | _        |   |   |   |          |
|              |                                                                                          |                                                                                                    |                          |           |                       |                      | *500                 |                                       |                       |          |   |   |   |          |
|              |                                                                                          | (To be Filled in by the Bank)                                                                         |                          |           |                       |                      | *200                 |                                       |                       |          |   |   |   |          |
|              | Journal No: DUK9676445                                                                   |                                                                                                    |                          |           |                       |                      | *100                 |                                       |                       |          |   |   |   |          |
|              |                                                                                          |                                                                                                    |                          |           |                       |                      | *50                  |                                       |                       |          |   |   |   |          |
|              |                                                                                          |                                                                                                    |                          |           |                       |                      | *20                  |                                       |                       |          |   |   |   |          |
|              | Branch Name:                                                                             |                                                                                                    |                          |           |                       |                      | *10                  |                                       |                       |          |   |   |   |          |
|              | Branch Code:                                                                             | Deposit Date:                                                                                         |                          |           |                       |                      |                      |                                       |                       |          |   |   |   |          |
|              |                                                                                          |                                                                                                    |                          |           |                       |                      | Coins                |                                       |                       |          |   |   |   |          |
|              |                                                                                          |                                                                                                    | Bran                     | ich Stamp |                       |                      | 1 otal KS            |                                       |                       |          |   |   |   |          |
|              |                                                                                          |                                                                                                    |                          |           | Cheque 🗌              |                      |                      |                                       |                       |          |   |   |   |          |
|              |                                                                                          |                                                                                                    | Authorised               | Signatory | Cheque No:            |                      | ci                   | heque Date:                           |                       | -        |   |   |   |          |
|              |                                                                                          |                                                                                                    |                          |           | Drawee Bank: State F  | Bank of India (other | bank cheques not a   | ccepted under PAP)                    |                       |          |   |   |   |          |
|              |                                                                                          |                                                                                                    |                          |           | Branch:               |                      |                      |                                       |                       |          |   |   |   |          |
|              |                                                                                          |                                                                                                    |                          |           |                       |                      |                      |                                       | Signature of the Depo | sitor    |   |   |   |          |
|              |                                                                                          |                                                                                                    |                          |           |                       | Space for Bank w     | ise                  |                                       |                       |          |   |   |   |          |
|              |                                                                                          |                                                                                                    |                          |           |                       |                      |                      |                                       | Branch Sta            | amp      |   |   |   |          |
|              |                                                                                          |                                                                                                    |                          |           |                       |                      |                      |                                       |                       |          |   |   |   |          |
|              |                                                                                          |                                                                                                    |                          |           |                       |                      |                      |                                       |                       |          |   |   |   |          |
|              |                                                                                          |                                                                                                    |                          |           |                       |                      |                      |                                       |                       |          |   |   |   |          |
|              |                                                                                          |                                                                                                    |                          |           |                       |                      |                      |                                       |                       |          |   |   |   | <b>V</b> |

## To re-print payment receipt click on Transaction History

| CDI                        |                                  |                                   | SB Collect                     |                           |          |
|----------------------------|----------------------------------|-----------------------------------|--------------------------------|---------------------------|----------|
| <b>()</b> 201              | HOME TRANSACTION                 | HISTORY FAQ'S CUSTOMER SU         | IPPORT                         |                           |          |
| Transaction History        |                                  |                                   |                                |                           |          |
| — Ву ОТР                   | ) By Date Range                  | By SBCollect Refere               | nce Number starting with DU    |                           |          |
| Reference Number           | *                                | •                                 | -                              |                           |          |
|                            | Don Mobile No *:                 |                                   | Enter the text as shown in the | image *·                  |          |
| Mobile Number              | DOB MODIle NO .                  | Please enter the mobile no        |                                | Select one of the Captcha | 6rzgr J  |
|                            |                                  | provided at the time of payment   |                                | O Image Audio             |          |
|                            |                                  |                                   |                                | Captcha Captcha           |          |
|                            |                                  |                                   | Submit                         |                           |          |
|                            |                                  |                                   |                                |                           |          |
| Transaction Details ( Ir   | n Case of payment mode as Branch | NEFT/RTGS, Please submit the paym | ent challan at your branch)    |                           |          |
| Reference No               | Payee Name Trans                 | action Date Payment               | : Mode Amount(₹)               | Transaction Status        | Download |
| No data available in tat   | ble                              |                                   |                                |                           |          |
|                            |                                  |                                   |                                |                           |          |
| Showing 0 to 0 of 0 entrie | 25                               |                                   |                                |                           |          |

Click By SB Collect Reference Number, enter the reference number, Mobile No, security code and submit

| CDI                                |                               |                                 | SB Collect                      |                                |                     |
|------------------------------------|-------------------------------|---------------------------------|---------------------------------|--------------------------------|---------------------|
| <b>1</b> 201                       | HOME TRANSACTION              | HISTORY FAQ'S CUSTOME           | R SUPPORT                       |                                |                     |
| Transaction History                |                               |                                 |                                 |                                |                     |
| 🔿 Ву ОТР                           | O By Date Range               | O By SBCollect Ref              | ference/Number starting with DU |                                |                     |
| Reference Number *:                |                               |                                 |                                 |                                |                     |
| Mobile Number D                    | Mobile No *:                  | Please enter the mobile pe      | Enter the text as shown in the  | e image *:                     | w <del>8xy4</del> C |
|                                    |                               | provided at the time of payment |                                 | options*                       |                     |
|                                    |                               |                                 |                                 | Image Audio<br>Captcha Captcha |                     |
|                                    |                               |                                 | Submit                          |                                |                     |
|                                    |                               |                                 |                                 |                                |                     |
| <b>Fransaction Details</b> ( In Ca | ase of payment mode as Branch | NEFT/RTGS, Please submit the p  | payment challan at your branch) |                                |                     |
| Reference No                       | Payee Name Trans              | action Date Payn                | nent Mode Amount(₹)             | Transaction Status             | Download            |
| No data available in table         |                               |                                 |                                 |                                |                     |
| showing 0 to 0 of 0 entries        |                               |                                 |                                 |                                |                     |
|                                    |                               |                                 |                                 |                                |                     |